# How to check the email configuration in the system

| 1. Introduction                                             | 2 |
|-------------------------------------------------------------|---|
| Purpose of Email Configuration                              | 2 |
| Prerequisites                                               | 2 |
| 2. Email Server Information                                 | 2 |
| SMTP Server                                                 | 2 |
| Port Number                                                 | 2 |
| Security Settings (SSL/TLS)                                 | 2 |
| Security Settings (SSL/TLS)                                 | 3 |
| 3. Office 365 Email Configuration                           | 3 |
| Office 365 SMTP Server Information                          | 3 |
| OrangeHRM Email Configuration Steps for Office 365          | 3 |
| Troubleshooting Office 365 Configuration                    | 4 |
| 1. Authentication Failure:                                  | 4 |
| 2. Connection Issues:                                       | 4 |
| 3. Security Settings:                                       | 4 |
| 1. Are there any specific considerations for Office 365?    | 5 |
| 2. Can I use a custom domain with Office 365 configuration? | 5 |
| 4. OrangeHRM Email Configuration Steps                      | 5 |
| Accessing OrangeHRM Admin Panel                             | 5 |
| Navigating to Email Configuration                           | 5 |
| General Settings                                            | 5 |
| SMTP Configuration                                          | 6 |
| Configure additional SMTP settings:                         | 6 |
| Testing Email Configuration                                 | 6 |
| 5. Migration Checklist                                      | 7 |
| Update DNS Records                                          | 7 |
| Whitelist Email Server IP Address                           | 7 |
| Whitelisting for Outbound Emails:                           | 7 |
| Update SPF Record                                           | 8 |
| Update SPF (Sender Policy Framework) Record:                | 8 |
| Test Email Configuration                                    | 8 |
| 1.Internal Testing:                                         | 8 |
| 2.External Testing:                                         | 8 |
| Monitor Email Delivery                                      | 8 |
| 1.Monitoring:                                               | 8 |
| Update Email Signatures                                     | 8 |

# 1. Introduction

# Purpose of Email Configuration

Email configuration in OrangeHRM allows the system to send important notifications, alerts, and communication to users. This documentation provides step-by-step instructions on configuring the email settings within OrangeHRM.

### Prerequisites

Before proceeding with the email configuration, ensure that you have the following information:

- SMTP Server Address
- Port Number
- Security Settings (SSL/TLS)

# 2. Email Server Information

#### SMTP Server

- Server Address: [Your SMTP Server Address]
- Example: smtp.yourmailprovider.com

#### Port Number

- Port: [Your SMTP Port Number]
- Example: 587 (for TLS), 465 (for SSL)

#### Security Settings (SSL/TLS)

- Security: [SSL/TLS]
- Example: STARTTLS for TLS, SSL/TLS for SSL

# Security Settings (SSL/TLS)

- Security: [SSL/TLS]
- Example: STARTTLS for TLS, SSL/TLS for SSL

# 3. Office 365 Email Configuration

#### Office 365 SMTP Server Information

- Server Address: smtp.office365.com
- Port: 587
- Security: STARTTLS

## OrangeHRM Email Configuration Steps for Office 365

- 1. Follow the steps in Section 4 to access the OrangeHRM Admin Panel.
- 2. Navigate to "Configuration" and select "Email Configuration".
- 3. In the "General Settings" section, set the following:
  - "Sending Method": SMTP
  - "SMTP Host": smtp.office365.com
  - "SMTP Port": 587
  - "SMTP Username": Your Office 365 email address
  - "SMTP Password": Your Office 365 email password
- 4. In the "SMTP Secure Connection" section:
  - "User Secure Connection": TLS
- 5. In the Use SMTP Authentication
  - "SMTP Authentication ": Yes
- 6. Scroll down and click "Send Test Email". Then type a valid email address and click "Save" Button

| Sender Email*<br>hrms@ohrmlive.com                   | Sender Name<br>Ohrm Demo |
|------------------------------------------------------|--------------------------|
| SMTP T                                               |                          |
| SMTP Host*<br>smtp.office365.com                     | SMTP Port*<br>587        |
| Use SMTP Authentication                              |                          |
| SMTP User*<br>hrms@ohrmlive.com                      | SMTP Password*           |
| Use Secure Connection   No SSL TLS   Send Test Email |                          |
| *Required field                                      |                          |

# Troubleshooting Office 365 Configuration

If you encounter issues with Office 365 configuration, consider the following:

#### 1. Authentication Failure:

Ensure the correctness of your Office 365 email address and password.

#### 2. Connection Issues:

Confirm that the SMTP server address is set to smtp.office365.com and the port is set to 587.

# 3. Security Settings:

Check that the security setting is configured as **STARTTLS.** 

FAQs for Office 365 Configuration

#### 1. Are there any specific considerations for Office 365?

Yes, use the provided SMTP server address (smtp.office365.com) and set the security to STARTTLS with port 587.

#### 2. Can I use a custom domain with Office 365 configuration?

Yes, you can use a custom domain for your Office 365 email address.

# 4. OrangeHRM Email Configuration Steps

#### Accessing OrangeHRM Admin Panel

- 1. Open your web browser and navigate to the OrangeHRM Admin Panel.
- 2. Log in with your System administrator credentials.

#### Navigating to Email Configuration

- 1. In the Admin Panel, go to "Configuration".
- 2. Select "Email Configuration" from the menu.

## **General Settings**

- 1. Set the "Mail Protocol" to "SMTP".
- 2. Fill in the following information:
  - "SMTP Host": [Your SMTP Server Address]
  - "SMTP Port": [Your SMTP Port Number]
  - "SMTP Username": [Your SMTP Username]
  - "SMTP Password": [Your SMTP Password]

# **SMTP** Configuration

Configure additional SMTP settings:

- "SMTP Security": [SSL/TLS]
- "SMTP Authentication ": Yes

# **Testing Email Configuration**

- 1. Scroll down to the bottom of the page.
- 2. Click "Test Configuration".
- 3. Enter a test email address.
- 4. Click "Send Test Email".

| Sender Email*           | Sender Name<br>OrangeHRM (Pvt) Ltd(Bi Master Data - Demo) |
|-------------------------|-----------------------------------------------------------|
| Sending Method*         |                                                           |
| SMTP Host*              | SMTP Port*                                                |
| Use SMTP Authentication |                                                           |
| 🛑 No 🔘 Yes              |                                                           |
| Use Secure Connection   |                                                           |
| ○ No ○ SSL ○ TLS        |                                                           |
| Send Test Email         |                                                           |
| *Required field         | RESET SAVE                                                |

# 5. Migration Checklist

### Update DNS Records

1. **MX Record**: Ensure that the MX (Mail Exchange) records for your domain are updated to point to the new email server. This is crucial for directing incoming emails to the correct server.

## Whitelist Email Server IP Address

### Whitelisting for Outbound Emails:

- Contact the email service provider or IT department responsible for email security.
- Provide the new IP address of your email server to be whitelisted.

• Whitelisting ensures that emails sent from your server are not marked as spam or blocked.

# Update SPF Record

### Update SPF (Sender Policy Framework) Record:

- If applicable, update your SPF record in DNS to include the new email server's IP address.
- This helps prevent email spoofing and improves email deliverability.

# **Test Email Configuration**

### 1.Internal Testing:

- Conduct internal testing to ensure that the new email server is properly configured.
- Test sending and receiving emails to and from internal addresses.

## 2.External Testing:

• Send test emails to external email addresses to verify that emails are reaching recipients without issues.

# Monitor Email Delivery

#### 1.Monitoring:

- Monitor email delivery and check for any issues.
- Implement logging and monitoring tools to track email traffic and identify potential problems.

## Update Email Signatures

- 1. Update Email Signatures:
  - Remind users to update their email signatures to reflect any changes, such as a new email address or company information.